## 实验六 Excel 2010 函数的应用

一、实验目的

(1) 掌握工作表中函数的引用的方法。

(2) 掌握常用函数的使用。。

(3) 嵌套函数的应用。

二、实验内容及要求:

1、使用公式与函数计算下列表格

|    | E13 💌                | - =          |        |              |          |   |  |  |  |  |
|----|----------------------|--------------|--------|--------------|----------|---|--|--|--|--|
|    | A                    | В            | С      | D            | E        | F |  |  |  |  |
| 1  | <b>某单位各部门销售指标统计表</b> |              |        |              |          |   |  |  |  |  |
| 2  |                      |              |        | 制表日期:        | 2000-1-3 |   |  |  |  |  |
| 3  | 部门名称                 | 销售额          | 成本     | 利润           | 利润率      |   |  |  |  |  |
| 4  | 部门一                  | 6587         | 6188   | 399          |          |   |  |  |  |  |
| 5  | <u>部门二</u>           | 6369         | 5381   | 988          |          |   |  |  |  |  |
| 6  | <u> 部门三</u>          | 5896         | 1001   | 4895         |          |   |  |  |  |  |
| 7  | 合计合计                 |              |        |              |          |   |  |  |  |  |
| 8  | 平均值                  |              |        |              |          |   |  |  |  |  |
| 9  |                      |              |        |              |          |   |  |  |  |  |
| 10 | 最大值(利润率):结果写到E9单元格   |              |        |              |          |   |  |  |  |  |
| 11 | 最小值(和                | <b>洞</b> 率)结 | 果写到E10 | 0单元格         |          |   |  |  |  |  |
| 12 |                      |              |        |              |          |   |  |  |  |  |
| 13 |                      |              |        |              |          |   |  |  |  |  |
| 14 | 利润率=利                | 润/销售额        | (并用百分  | <b>}比表示)</b> |          |   |  |  |  |  |

1) 统计各部门利润率=d4/b4\*100%

2) 统计利润率最大值、最小值

3)分别统计销售额、成本、利润的平均值

4) 统计利润总额

2、制作下表,按要求计算。

 1) 删除表格中"田伯光"与"刘振峰"之间的 空行。

2)在"英语"列的右边插入2列,分别是"学
 科总分","平均分"

3)在"上官云"后插入一行,数据为:胡斐,70,90,56。

4)用公式或函数求出各学生的"学科总分""平均分",填入相应的单元格。

5) 在表格上面插入标题"学生成绩表", 并合

| 姓名   | 语文 | 数学 | 英语 |
|------|----|----|----|
| 令狐冲  | 90 | 85 | 92 |
| 任盈盈  | 95 | 89 | 91 |
| 林平之  | 89 | 83 | 76 |
| 岳灵珊  | 80 | 75 | 83 |
| (    | 89 | 77 | 88 |
| 曲飞燕  | 79 | 68 | 84 |
| 田伯光  | 50 | 70 | 63 |
|      |    |    |    |
| 刘振峰  | 75 | 80 | 89 |
| 陆大有  | 78 | 95 | 65 |
| 劳德诺  | 68 | 56 | 78 |
| 左冷禅  | 78 | 92 | 77 |
| 东方不败 | 88 | 90 | 83 |
| 上官云  | 56 | 78 | 89 |
| 杨莲亭  | 81 | 82 | 67 |
| 童百熊  | 72 | 80 | 88 |
| 木高峰  | 78 | 45 | 89 |
| 余沧海  | 87 | 77 | 59 |
| 宁中则  | 69 | 93 | 78 |
| 陶根仙  | 75 | 73 | 89 |
|      |    |    |    |

并居中。

6)在陶根仙下面单元格内输入"最高分",并在相应单元格中用函数求出各学科的最高分。
在"最高分"下一行输入"最低分"并在相应单元格中用函数求出各学科的最低分。
3、制作销售表(数量一列自行输入 3-12 之间的数据)。效果如下表但答案不一定。

|    | A      | В       | C          | D    | E        | F           | G            | H    |  |
|----|--------|---------|------------|------|----------|-------------|--------------|------|--|
| 1  | 销售表    |         |            |      |          |             |              |      |  |
| 2  | 编号     | 姓名      | 销售地区       | 产品名称 | 数量       | 单价          | 销售收入         | 完成情况 |  |
| 3  | 001    | 金明      | 广州         | 电视机  | 5        | ¥12,200.00  | ¥146,400.00  | 超额   |  |
| 4  | 002    | 胡文      | 广州         | VCD  | 劉        | ¥ 2, 300.00 | ¥ 20, 700.00 | 超额   |  |
| 5  | 003    | 李铁      | 广州         | 空调机  | 里        | ¥8,500.00   | ¥ 25, 500.00 | 超额   |  |
| 6  | 004    | 吴江      | 北京         | VCD  | 489<br>2 | ¥1,350.00   | ¥ 6,750.00   | 完成   |  |
| 7  | 005    | 黄鹂      | 北京         | 洗衣机  | ώ        | ¥ 2, 200.00 | ¥6,600.00    | 完成   |  |
| 8  | 006    | 张罗      | 北京         | 空调机  | 12       | ¥1,350.00   | ¥4,050.00    | 未完成  |  |
| 9  | 007    | 苏红      | 广州         | 冰箱   | Ż        | ¥ 8,500.00  | ¥102,000.00  | 超额   |  |
| 10 | 008    | 胡涛      | 广州         | 空调机  | 间        | ¥23,000.00  | ¥184,000.00  | 超额   |  |
| 11 | 009    | 王储      | 广州         | VCD  | 的        | ¥1,400.00   | ¥5,600.00    | 未完成  |  |
| 12 | 010    | 张文英     | 北京         | 电视机  | 数        | ¥15,000.00  | ¥ 75,000.00  | 超额   |  |
| 13 | 011    | 刘风      | 北京         | VCD  | 店        | ¥1,350.00   | ¥6,750.00    | 完成   |  |
| 14 | 012    | 赵刚      | 北京         | 空调机  |          | ¥1,350.00   | ¥8,100.00    | 完成   |  |
| 15 |        | 80 - 16 | C10 A27 OC |      |          |             |              |      |  |
| 16 | 平均销售收入 |         |            |      |          |             | 49287.50     |      |  |
| 17 | 收入最大值  |         |            |      | 1        |             | 184000.00    |      |  |
| 18 | 收入最小值  |         |            |      |          |             | 4050.00      |      |  |
| 19 |        |         |            |      |          |             |              |      |  |

要求:

(1) 在 sheet1 中制作上表。并命名为销售表

(2) 计算:销售收入、平均销售收入、收入最大值、收入最小值,并判断完成情况(销售收入>=10000,超额;销售收入>=6500,完成;销售收入<6500,未完成)

(3) 格式化销售表。

第一行标题:隶书、14号字、加粗、居中(水平方向、垂直方向)、红色。

第二行文字(编号、姓名等)宋体、12号字、加粗、居中(水平方向)。

其他各行文字: 宋体、12 号、右对齐。

数值型数据(单位、销售收入)保留2位小数。

调整行高为: 15; 列宽为: 9.

标题行加底纹:浅蓝色。

表格边框:外框双细线,内框单细线。

4、制作成绩表: 答案不一定。在 sheet2 中制作下表, 并命名为成绩分析表

(1) 设置标题字体为华文琥珀、字号为 20 磅。

(2) 表格第一行设置字体为黑体、字号为14磅、水平居中。 其它行设置字体为楷体、字号为12磅。

(3) 对语文数学英语三列的数据设置单元格区域,设置【条件 1】为"<60",设置格式为 红色、倾斜,设置【条件 2】为">=90",设置格式为加粗,单击【确定】按钮。

(4) 对平均成绩和总成绩单元格区域,设置小数位数为0位,单击【确定】按钮。

(5) 选定平均分、总分、最高分最低分单元格区域,设置小数位数为2位,

(6)等级:平均成绩在 90 以上得"优",80 分以上得"良",70 分以上得"中",60 分以上得"及格",60 分以下"不及格"。

|    | А      | В   | С            | D         | Е      | F      | G   | Н   |  |  |  |
|----|--------|-----|--------------|-----------|--------|--------|-----|-----|--|--|--|
| 1  | 成绩分析表  |     |              |           |        |        |     |     |  |  |  |
| 2  |        |     |              |           |        |        |     |     |  |  |  |
| 3  | 学号     | 姓名  | 数学           | 语文        | 英语     | 平均成绩   | 总成绩 | 等级  |  |  |  |
| 4  | 001401 | 赵子琴 |              | 90        | 89     | 92     | 186 | 优   |  |  |  |
| 5  | 001402 | 钱丑棋 | 数学           | 62        | 38     | 51     | 116 | 不及格 |  |  |  |
| 6  | 001403 | 孙寅书 | 自行           | <i>92</i> | 88     | 91     | 185 | 优   |  |  |  |
| 7  | 001404 | 李卯画 | 输入           | 89        | 79     | 79     | 157 | 中   |  |  |  |
| 8  | 001405 | 周辰笔 | 粉捉           | 75        | 39     | 67     | 163 | 及格  |  |  |  |
| 9  | 001406 | 吴巳墨 | 甘山           | 89        | 96     | 88     | 168 | 良   |  |  |  |
| 10 | 001407 | 郑午纸 | 発生           | 68        | 79     | 82     | 166 | 良   |  |  |  |
| 11 | 001408 | 王未砚 | 我山供          | 64        | 64     | 74     | 158 | 中   |  |  |  |
| 12 | 001409 | 冯申梅 | <b>C</b> 下及俗 | 100       | 100    | 100    | 200 | 优   |  |  |  |
| 13 | 001410 | 陈酉兰 |              | 65        | 85     | 78     | 148 | 中   |  |  |  |
| 14 | 001411 | 褚戊竹 |              | 89        | 67     | 84     | 186 | 良   |  |  |  |
| 15 | 001412 | 卫亥菊 |              | 79        | 87     | 75     | 139 | 中   |  |  |  |
| 16 |        |     |              |           |        |        |     |     |  |  |  |
| 17 |        | 总人数 | 12           |           |        |        |     |     |  |  |  |
| 18 |        | 平均分 | 84.17        | 80.17     | 75.92  | 80.08  |     |     |  |  |  |
| 19 |        | 最高分 | 100.00       | 100.00    | 100.00 | 100.00 |     |     |  |  |  |
| 20 |        | 最低分 | 54.00        | 62.00     | 38.00  | 51.33  |     |     |  |  |  |